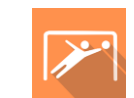

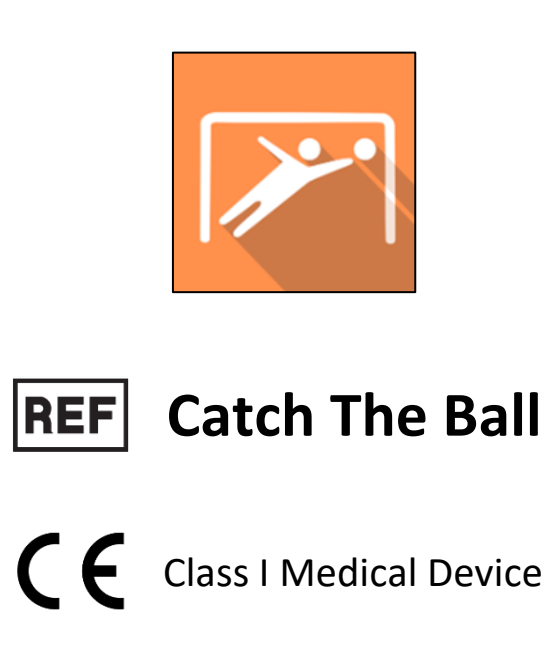

# User manual

# **Distribution mode**

Available for direct download at http://virtualisvr.com/espace-client/ Use under license

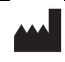

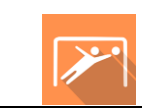

# Table of contents

| 1. | GENE  | RAL                                             | 3 |
|----|-------|-------------------------------------------------|---|
|    | 1.1.  | Description                                     | 3 |
|    | 1.2.  | Indications                                     | 3 |
|    | 1.3.  | Contraindications                               | 3 |
|    | 1.4.  | Software field of application                   | 3 |
|    | 1.5.  | Intended user                                   | 3 |
|    | 1.6.  | Warnings and caution                            | 3 |
|    | 1.7.  | Hardware and minimum configuration requirements | 5 |
|    | 1.8.  | Required accessories                            | 5 |
| 2. | SOFT  | WARE USE                                        | 5 |
|    | 2.1.  | Patient setup                                   | 5 |
|    | 2.2.  | Session settings                                | 5 |
|    | 2.2.1 | . Patient height                                | 5 |
|    | 2.2.2 | . Ball color and appearance zone                | 7 |
|    | 2.2.3 | Ball configuration                              | 3 |
|    | 2.2.4 | . Sport                                         | ) |
|    | 2.2.5 | . Preview                                       | ) |
|    | 2.2.6 | . Manual editing                                | ) |
|    | 2.2.7 | . Advanced settings 12                          | L |
|    | 2.3.  | Session                                         | 3 |
|    | 2.4.  | Shortcuts                                       | 5 |
|    | 2.5.  | Results                                         | 5 |
|    | 2.5.1 | . Summarized results                            | 5 |
|    | 2.5.2 | . Report and charts                             | 5 |
|    | 2.6.  | Data processing                                 | 7 |

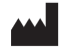

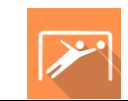

## 1. GENERAL

## 1.1. Description

**Catch The Ball** software is an immersive 3D simulation based on virtual reality technology, i.e. it allows a person to be immersed in an artificial digitally created world.

This is a functional rehabilitation software for the upper and lower limbs, reproducing a "goalkeeper" situation in which you can choose different environments.

#### 1.2. Indications

This module trains motor coordination, joint amplitude, execution speed, visual information acquisition, reflexes, endurance, and inhibition.

#### **1.3.** Contraindications

Epileptic patients, children under 15 years of age, pregnant women.

#### 1.4. Software field of application

Any musculoskeletal or neurological pathology of the limbs and spine.

#### 1.5. Intended user

Healthcare professionals: physiotherapists; occupational therapists; neuropsychologists; ENT doctors; neurologists; PMR doctors (physical medicine and rehabilitation), etc.

Research Centers: CNRS, CHU, INSERM, etc.

#### 1.6. Warnings and caution

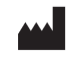

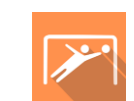

Immersion in Virtual Reality is a powerful tool, especially for stimuli that can-induce sensory conflicts.

#### WARNING

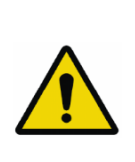

These stimulations can potentially cause certain disorders: vagal discomfort, epileptic seizures, migraines, vomiting, malaise, dizziness, syncope etc.

This type of re-education must be approached progressively, particularly in Virtual Reality where the stimulation is "powerful".

The contraindications are identical: Mainly epilepsy and migraines.

#### RECOMMENDATION

As postural reactions can be spectacular, we STRONGLY recommend that you place the patient in a secure environment and stay close to him/her throughout the session to anticipate any loss of balance or discomfort caused by the use of virtual reality.

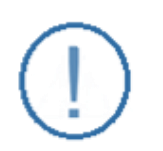

#### RECOMMENDATION

It is also recommended to increase the duration and intensity of stimulation very gradually after an initial short session to ensure the patient's tolerance to this type of type of stimulation

Motion sickness is treated by "habituation", so you need to recreate the symptoms experienced during transport.

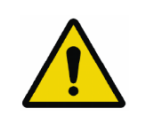

#### WARNING

It is essential to stop the session when the first symptoms appear, generally "sweating".

Define a working area of about  $3m^2$  to allow for risk-free movements.

Take a 10-to-15-minute break every 30 minutes of use.

It would be counterproductive to take into account the fact that some motivated patients may wish to go further. It's up to the professional to "dose" immersion so as not to provoke neurovegetative symptoms. This type of symptom can intensify in the hour following the session.

Nor can Virtualis be held responsible for any disturbances suffered by patients during or use of their software.

The accessories required to use the software may emit radio waves that can interfere with the operation of nearby electronic devices. If you have a pacemaker or other implanted medical device, do not use the product until you have taken advice from your doctor or the manufacturer of your medical device.

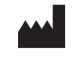

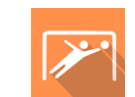

Any serious incident should be notified in writing to <a href="mailto:qualite@virtualisvr.com">qualite@virtualisvr.com</a>

# 1.7. Hardware and minimum configuration requirements

#### Hardware required to use the system:

- VR Ready PC
- VR System: HTC VIVE, HTC VIVE Pro or compatible system
- Lighthouse bases (HTC VIVE tracking)

In order to install and use our virtual reality applications, we recommend a configuration equal to or higher than the system requirements:

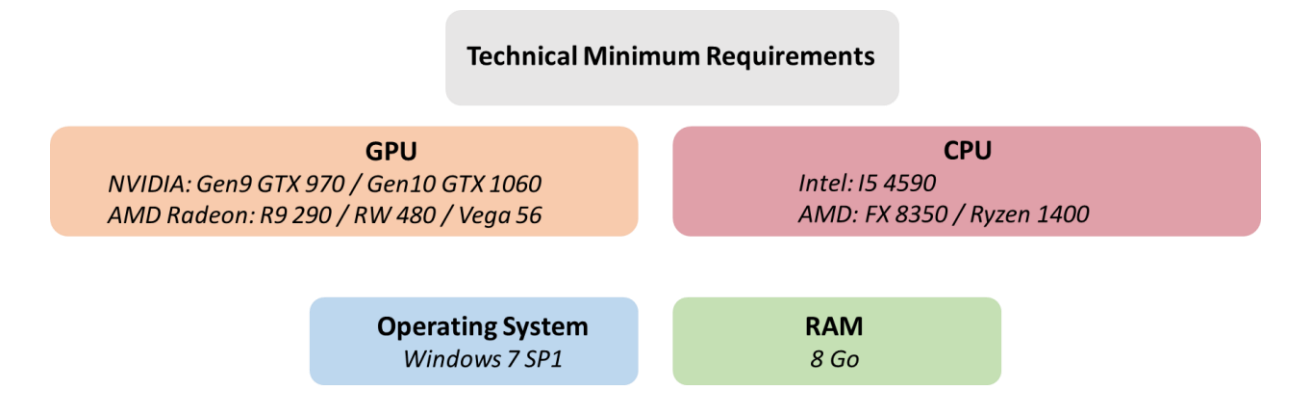

#### **1.8. Required accessories**

VR headset, controllers and/or 1 to 4 trackers.

#### 2. SOFTWARE USE

#### 2.1. Patient setup

Use in a standing or seated position.

Press the « **C** » key on the keyboard to center the patient at the beginning of the session.

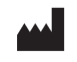

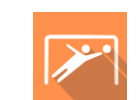

The patient can have 2 trackers strapped to their feet and/or 2 controllers in their hands.

In case of gripping difficulties, the controllers can be replaced by trackers strapped to the patient's limbs.

# 2.2. Session settings

| 萨 🛠 Presets 🗧 🌫 Default settings                                            | Create a new preset                                                                                                    | ڻ ~                                                               |
|-----------------------------------------------------------------------------|----------------------------------------------------------------------------------------------------|-------------------------------------------------------------------|
| Session duration           ∑         10 min           ⊙         30s + 30min | Patient height<br>1.54 m                                                                                                    | Sport<br>Soccer Handball Basketball Baseball American<br>football |
| 1min 3min 5min 10min 15min                                                  | Ball color 1 Color 2 Colors                                                                                                    | Preview                                                           |
|                                                                             | Appearance zone           All         Only hands         Only feet         Hands and<br>Feet           Image: Comparison of the set of the set of | Ctear                                                             |
|                                                                             | Ball configuration<br>Speed                                                                                                    | Manual editing                                                    |
|                                                                             | 50 km/h<br>Spawn rate<br>1 ball every 5.0 seconds. (0.2 Hz)                                                                                                    |                                                                   |
| My session Clear all                                                        |                                                                                                    | Start the session                                                 |

The variable settings for this module are as follows:

# 2.2.1. Patient height

The height is used as a reference for the patient's resting position.

If a value was entered when the patient was created, it is automatically displayed.

| Patient height |   |
|----------------|---|
| 1.54 m         | 1 |

If the field remains empty or equal to 0 when the session is launched, the following error message appears:

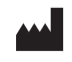

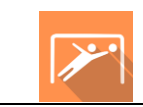

| Wrong patient size. Please enter a size greater than 0. |    |    |  |  |  |  |
|---------------------------------------------------------|----|----|--|--|--|--|
| Patient height                                          |    |    |  |  |  |  |
| Height<br>O                                             |    | cm |  |  |  |  |
|                                                         | Sa | ve |  |  |  |  |
|                                                         |    |    |  |  |  |  |

# 2.2.2. Ball color and appearance zone

#### Ball color:

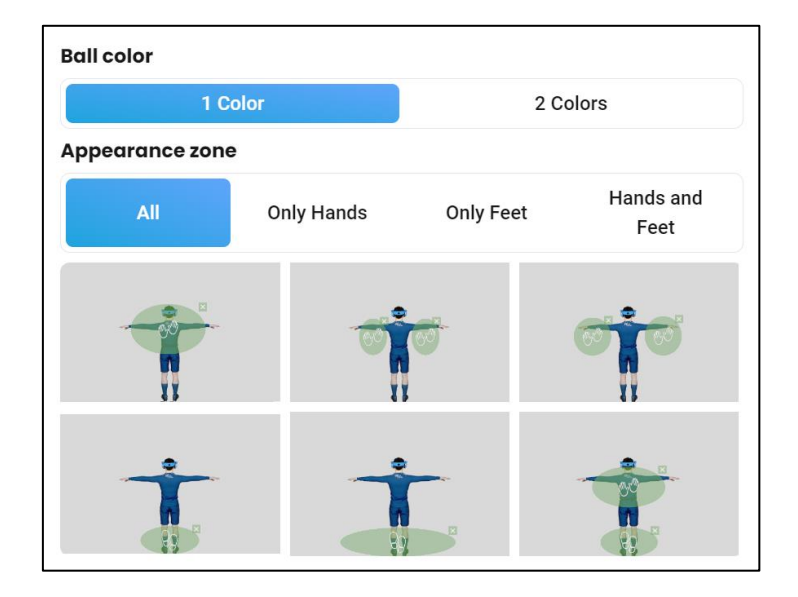

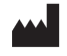

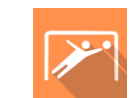

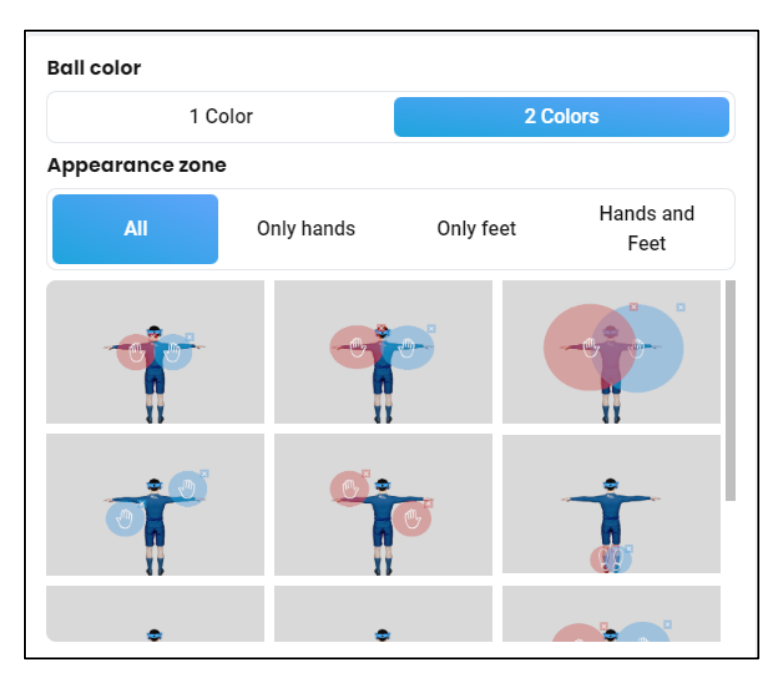

The balls can be one or two colors to differentiate movements from the left and right limbs.

#### Appearance zone:

Appearance zones can be the **hands**, the **feet**, **hands**, **and feet**, or **all** at once.

# 2.2.3. Ball configuration

| Ball configuration Speed | 50 km/h                            |
|--------------------------|------------------------------------|
| Spawn rate               | 1 ball every 5.0 seconds. (0.2 Hz) |

#### Speed:

Used to modify the balls' speed.

Value: 5 to 200 km/h.

#### Spawn rate:

Value: 1 ball every 10.0 s to 5.0 balls per second.

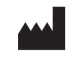

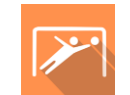

# 2.2.4. Sport

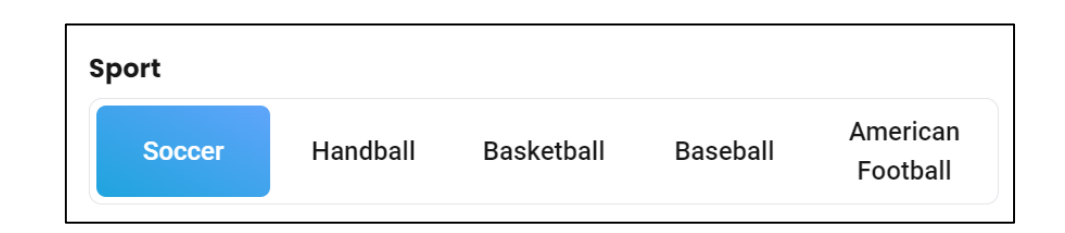

#### 2.2.5. Preview

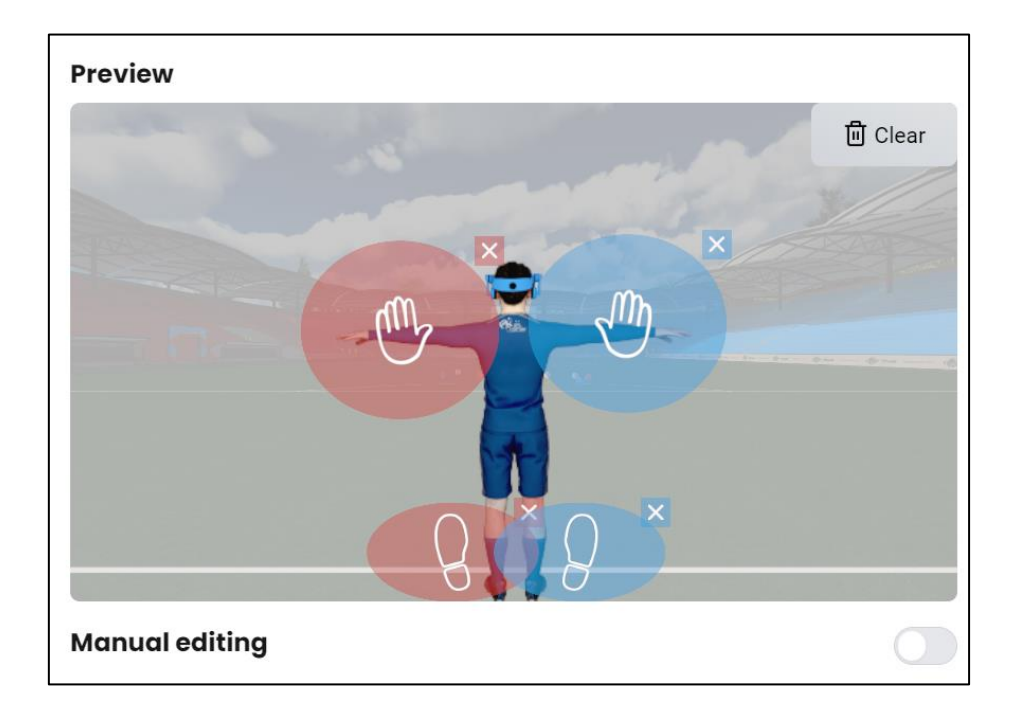

This preview area allows you to locate the areas towards which the balls will be thrown.

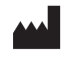

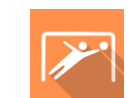

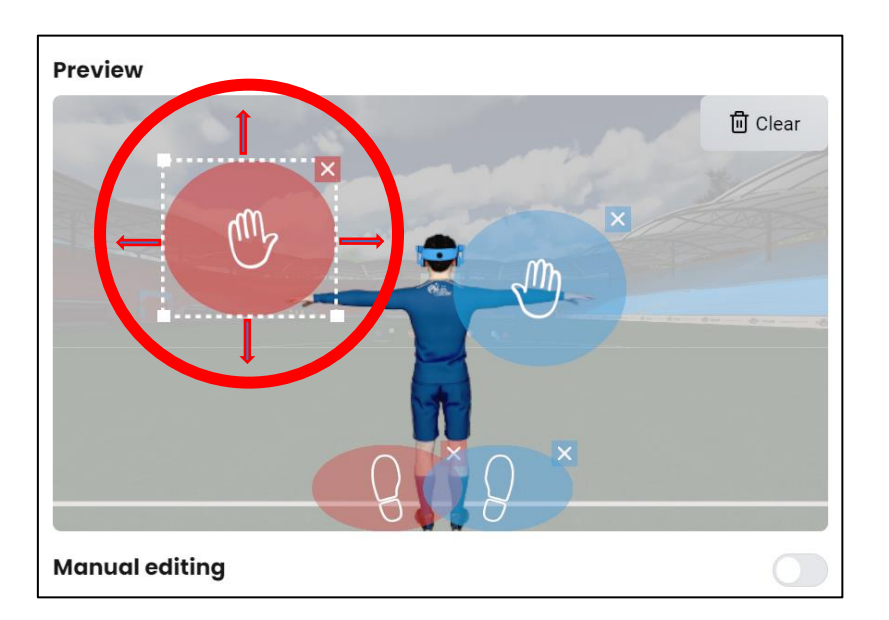

By hovering the mouse over the zones, you can move and position them depending on your therapeutic purposes. White dotted lines indicate that the selected zone is movable.

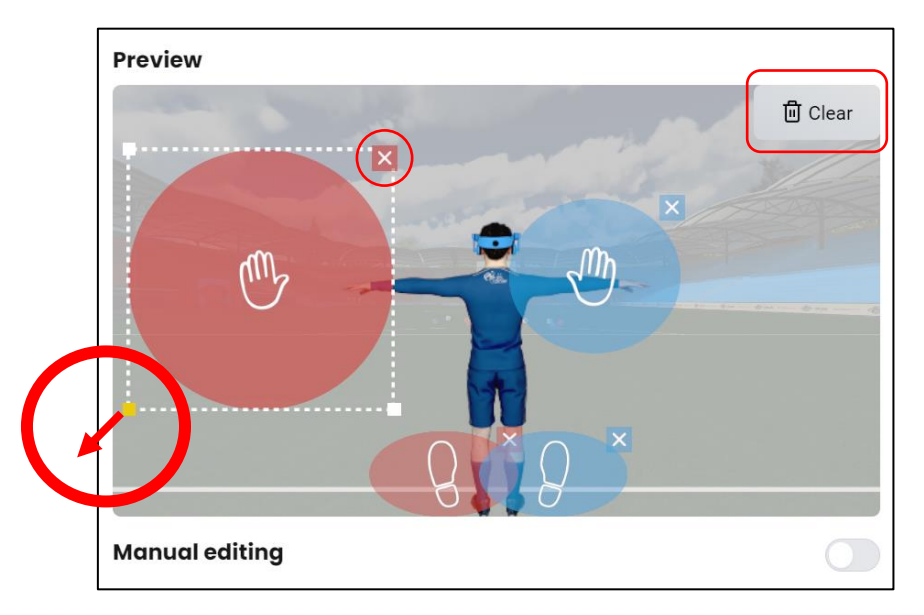

By clicking and dragging one of the corners, you can change the size of the selected zone. Click on the cross to delete the zone.

To delete all appearance zones, click on the "Clear" button.

#### 2.2.6. Manual editing

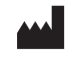

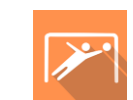

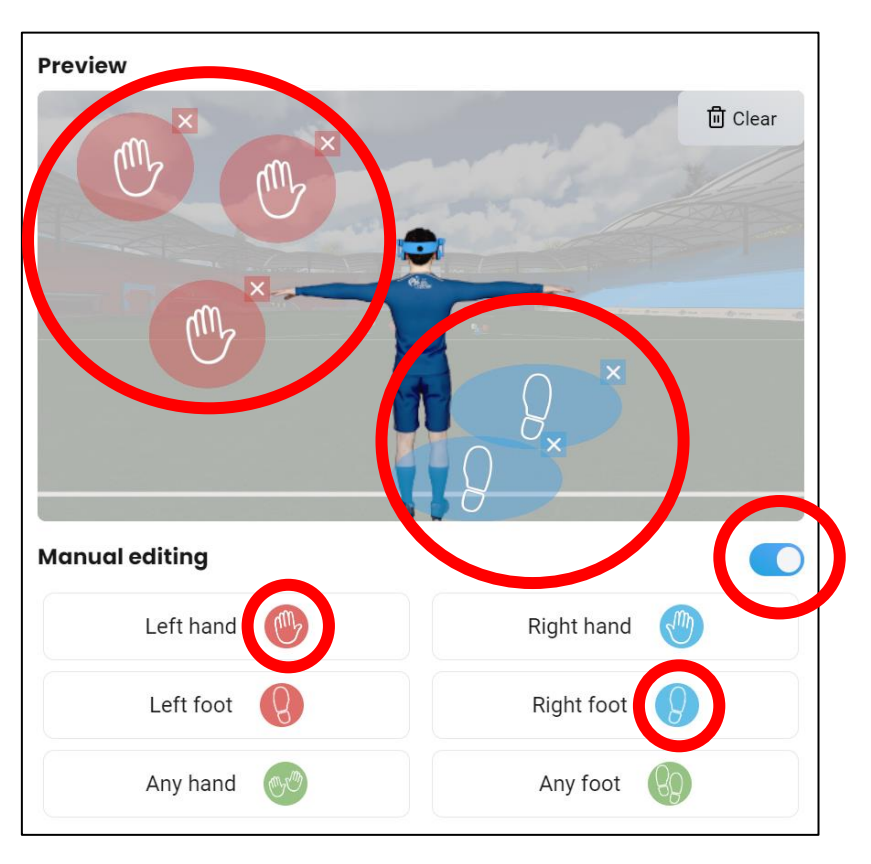

By choosing the "Manual editing" mode, you can add as many zones as you like.

# 2.2.7. Advanced settings

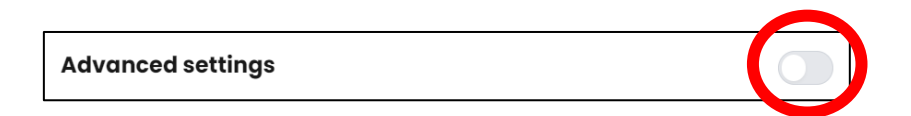

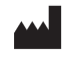

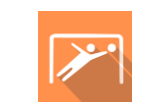

| Advanced settings                     |                    |
|---------------------------------------|--------------------|
| Launcher                              |                    |
| Distance                              | 20 m 🕇             |
| Angle                                 | 0°                 |
| Balls to avoid                        | 10 %               |
| Trajectory                            |                    |
| Curvature of the parabolic trajectory | 50 %               |
| Lateral tilt                          | 13°                |
| Vertical/Lateral distribution         |                    |
| More vertical balls                   | More lateral balls |
| Visual effects                        |                    |
| Visual aid                            |                    |
| Sall rotation                         |                    |

Once the "Advanced settings" option has been activated, you can modify the following settings:

- Launcher:
  - Distance: 10 to 30 meters.
  - Angle: -50° to +50°.
  - Balls to avoid: 0 to 90 %.

#### Trajectory:

- Curvature of the parabolic trajectory: 0 to 100 %.
- Lateral tilt: 0 to 90°.
- Vertical/lateral distribution: appears if the lateral inclination is greater than 0.
   Value: 0 to 100%.
- Visual effects:
  - Visual aid: can be enabled/disabled.

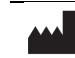

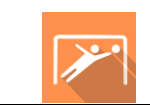

• Ball rotation: can be enabled/disabled.

#### 2.3. Session

Once the presets have been selected, launch the virtual interface by clicking on "**Start the session**" in the bottom right corner of the screen.

| Appearance zone   |   |       |                            |        |
|-------------------|---|-------|----------------------------|--------|
| Sport             |   |       | Results                    |        |
| Soccer            |   |       | Left hand - Balls touched  | 0      |
| Change sport      |   |       | Right hand - Balls touched | 0      |
| Advanced settings |   |       | Left foot - Balls touched  | 0      |
|                   | D | Start | Right foot - Balls touched | 0      |
|                   |   | Ouit  | Total                      | 0      |
|                   |   | Quit  | Time                       | 0:00 s |

Click the « **Calibrate** » button in the left side of the screen to recenter the patient and calibrate the connected controllers and trackers.

Click the « Start » button to start the session.

User interface:

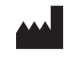

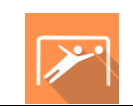

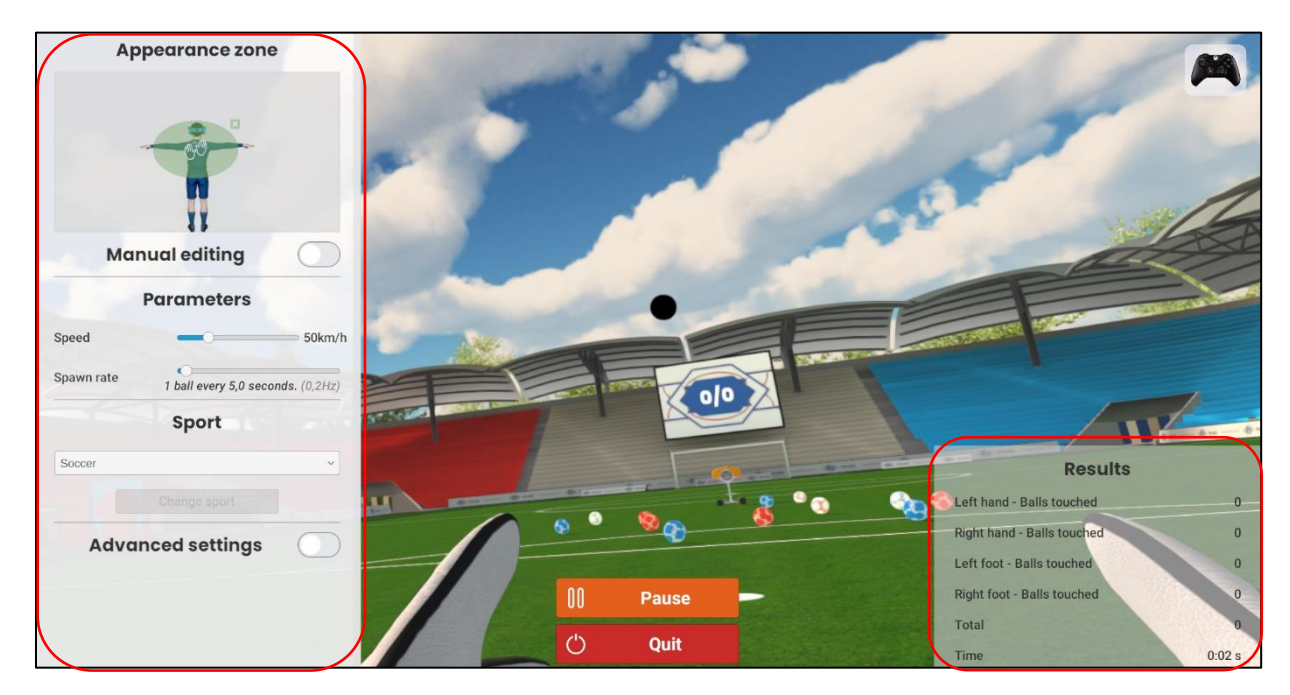

#### In the left side of the screen:

During the session, the practitioner can modify the settings. They are not visible to the patient.

#### In the bottom right of screen:

The practitioner can view the results of the session in real time: number of balls touched by each hand and by each foot, as well as the total score and the session's duration.

#### Patient interface:

The patient must stop the balls flying towards them using their hands and/or their feet.

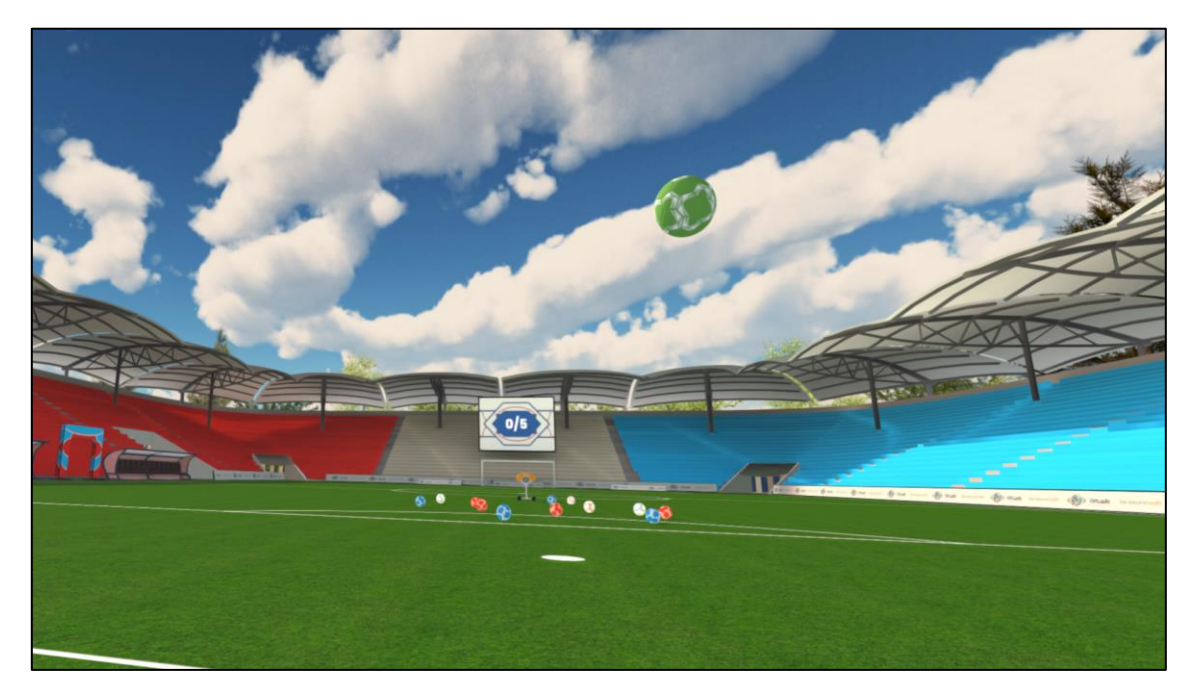

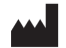

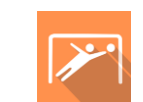

The patient can grab the balls by pressing the controllers' trigger.

#### 2.4. Shortcuts

During the session, the shortcut list is found by clicking on the Xbox controller icon in the top right corner of the screen.

| iting (                            | Show<br>0/0 | PS Control Control of Control Control |                                        |
|------------------------------------|-------------|----------------------------------------------------------------------------------------------------|----------------------------------------|
| iting (                            | Esc F1 F2   | 3 F F5 F6 F7 F8 F9 F10 F11 F12 Brief                                                                                                    | n Scroll Break Cust. 1 Cust. 2 Cust. 4 |
| eters                              |             |                                                                                                    |                                        |
| )                                  |             | ſĔĴĠĦĴKĿĿijŴ↓<br>ſĔĴġſIJĸĿĿijĬ                                                                                                    | •] End ♥ / ° ♥ +   +   +               |
| <i>rel vand calibrate</i> (<br>ate |             |                                                                                                    |                                        |
| rt                                 | Ctrl Alt    |                                                                                                    |                                        |
|                                    |             | Start / Pause the exercice                                                                                                    |                                        |

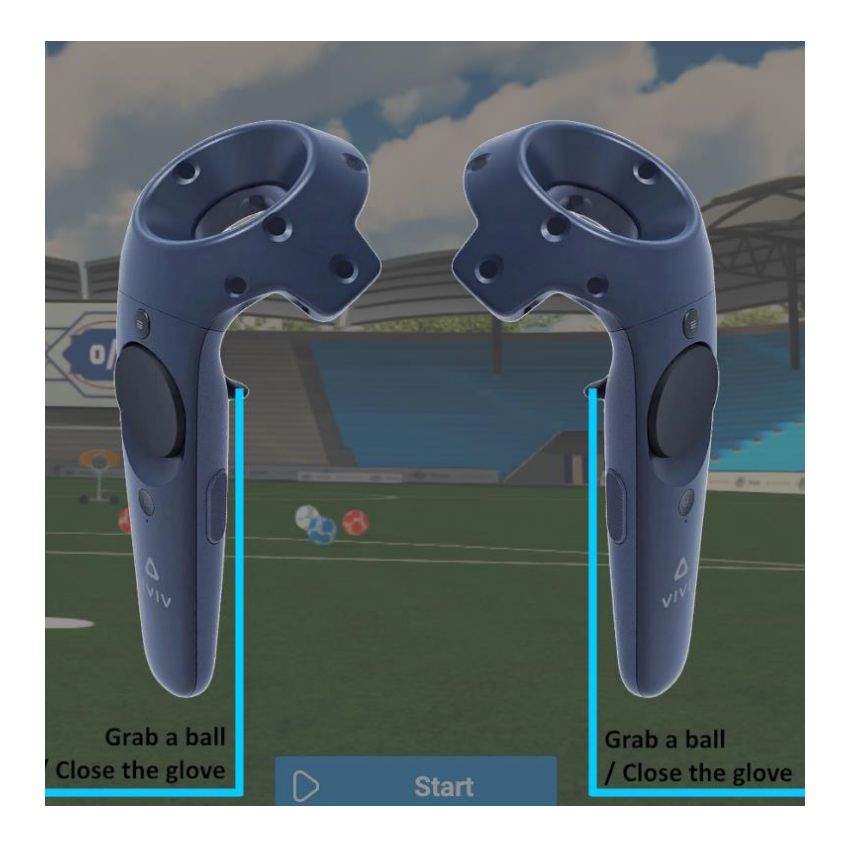

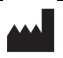

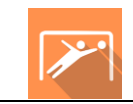

#### 2.5. Results

#### 2.5.1. Summarized results

By default, the results are as follows:

- Left hand Balls touched
- Left hand Balls missed
- Right hand Balls touched
- Right hand Balls missed
- Left foot Balls touched
- Left foot Balls missed
- Right foot Balls touched
- Right foot Balls missed
- Hands (combined zone) Balls touched
- Hands (combined zone) Balls missed
- Feet (combined zone) Balls touched
- Feet (combined zone) Balls missed
- Exercise success rate (%)
- Elapsed time.

#### 2.5.2. Report and charts

Click on the histogram icon to access detailed results and the session report.

| Session details<br>24/05/2000 \$510 |                          | Catch The Ball  |                            |                                    |
|-------------------------------------|--------------------------|-----------------|----------------------------|------------------------------------|
|                                     | Parameters Results Notes |                 |                            |                                    |
| Name                                |                          | Initial         | value                      | Final value                        |
| Sport                               |                          | Soc             | cer                        | Soccer                             |
| Speed                               |                          | 50 k            | ۲m/h                       | 50 km/h                            |
| Spawn rate                          |                          | 0.20            | 0 Hz                       | 0.20 Hz                            |
| Visual aid                          |                          | >               | <                          | ×                                  |
| Ball rotation                       |                          | ~               | /                          | $\checkmark$                       |
| Balls to avoid                      |                          | 10.0            | 00 %                       | 10.00 %                            |
| Lateral tilt                        |                          | 0.0             | 0 °                        | 0.00 °                             |
| Vertical/Lateral distribu           | tion                     | 50.0            | 00 %                       | 50.00 %                            |
|                                     |                          | Start<br>with i | t session<br>nitial values | Start session<br>with final values |

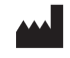

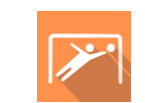

Several display modes are available for viewing results:

| Report<br>Edit and visualize reports for Test VR     |                                                                                                    | Edition | PDF          |     |      |                 |
|------------------------------------------------------|----------------------------------------------------------------------------------------------------|---------|--------------|-----|------|-----------------|
| ← Catch The Ball                                     | Chart options                                                                                                    |         |              |     | 0    | + Add to report |
| 1 session(s) selected Export to .csv<br>Unselect all | Score - 2 Colors                                                                                                 |         |              |     |      |                 |
| Catch The Ball<br>10:17 AM<br>1.1.13                 | Left hand - Balls touched<br>Left hand - Balls missed<br>Right hand - Balls missed<br>Right hand - Balls missed  | 5       |              |     | 47.1 |                 |
| 05/23/2024<br>Catch The Ball<br>03:37 PM<br>1.113    | Eter foor - Balls missed<br>Right foot - Balls touched<br>Right foot - Balls missed<br>Letroise success rate (%) |         |              |     |      |                 |
| Catch The Ball 03:32 PM 1.1.13                       | 3                                                                                                    | 5       |              |     |      |                 |
| Catch The Ball 03:33 PM 1.1.13                       | 2                                                                                                    | 5       |              |     |      |                 |
| Catch The Ball 03:31 PM 1.1.13                       | 2                                                                                                    |         |              |     |      |                 |
| Catch The Ball 03:29 PM 1.1.13                       | 1                                                                                                    | 5       |              |     |      |                 |
| Catch The Ball 03:21 PM 1.1.13                       | 1                                                                                                    | 5 5     |              |     |      |                 |
| Catch The Ball 03:17 PM 1.1.13                       | ·                                                                                                    |         | 3 <b>4</b> 0 | 0 0 | D    |                 |
| See more                                             | © R P                                                                                                    |         |              |     |      |                 |

And:

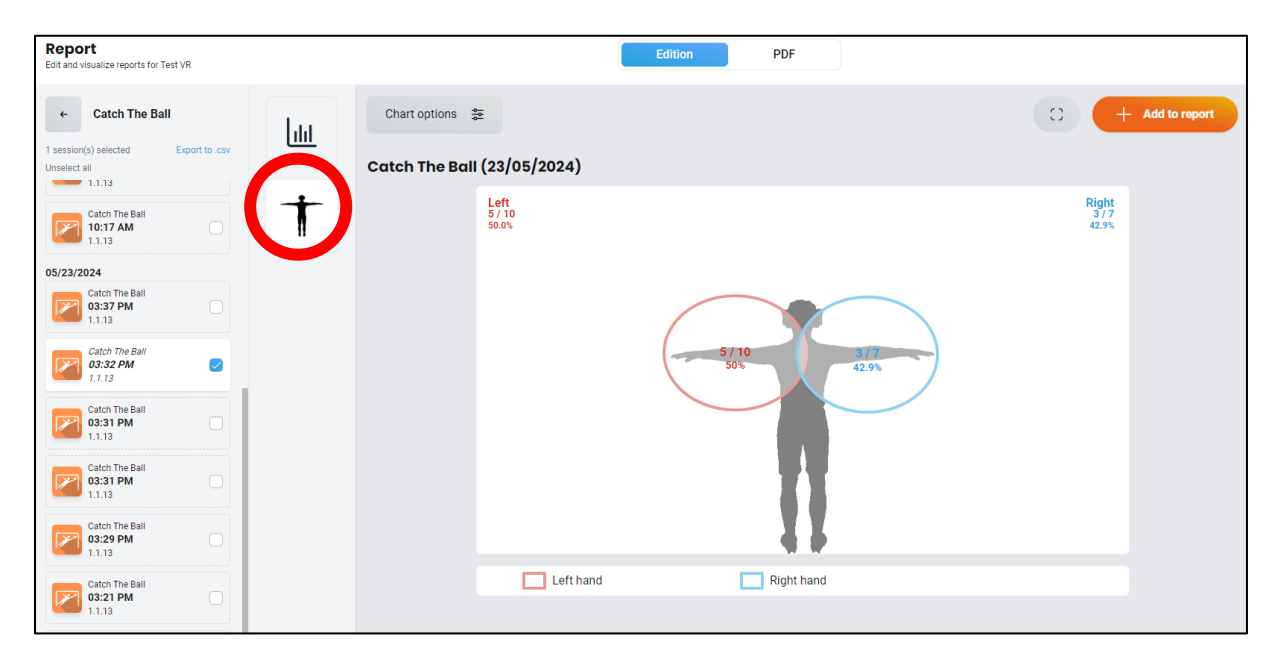

You can access other results in "Graph options".

# 2.6. Data processing

Data retrieval and analysis uses the Patient Management software (see dedicated user manual).

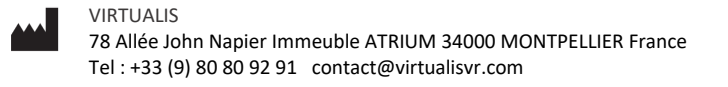